# **CÓMO ADMINISTRAR PERSONAL,** crear y eliminar usuarios y olvidé mi contraseña

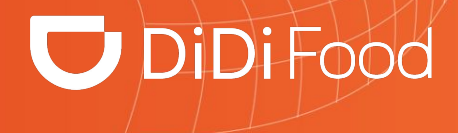

## 🔽 DiDi Food

 $\bullet \bullet \bullet$ 

Aquí podrás crear, editar y eliminar los usuarios que emplea tu equipo de trabajo para operar la tienda en DiDi Tienda. Contamos con tres tipos de usuarios que puedes distribuir al personal de tu marca.

## 🔽 DiDi Food

Ten presente los distintos **tipos de usuarios** que puedes crear en DiDi Tienda para tu equipo, algunos tienen funciones que otros no debido a su enfoque.

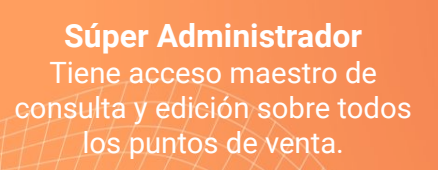

Este tipo usuario tiene acceso a abrir masivamente puntos de venta, acceso a informes personalizados, acceso a creación de usuarios, finanzas, estadísticas de todos los restaurantes de la marca y mucho más. Gerente

Es usuario administrador pero solo de un punto de venta a cargo.

Un Gerente tiene permisos y opciones similares a los del Super Administrador pero con la opción de administrar uno o algunos de los puntos de venta de la marca, según como se le configuren. Asistente Usuario operativo. Su función principal en gestionar pedidos.

Un Asistente principalmente se crea para gestionar pedidos. Tienen acceso a manipular el menú del restaurante y otras funciones limitadas, a este rol no se le permite acceso a finanzas ni a creación de usuarios, entre otras.

#### Administrar personal

## 🔽 DiDi Food

#### Haz clic en Administrar personal

•----i

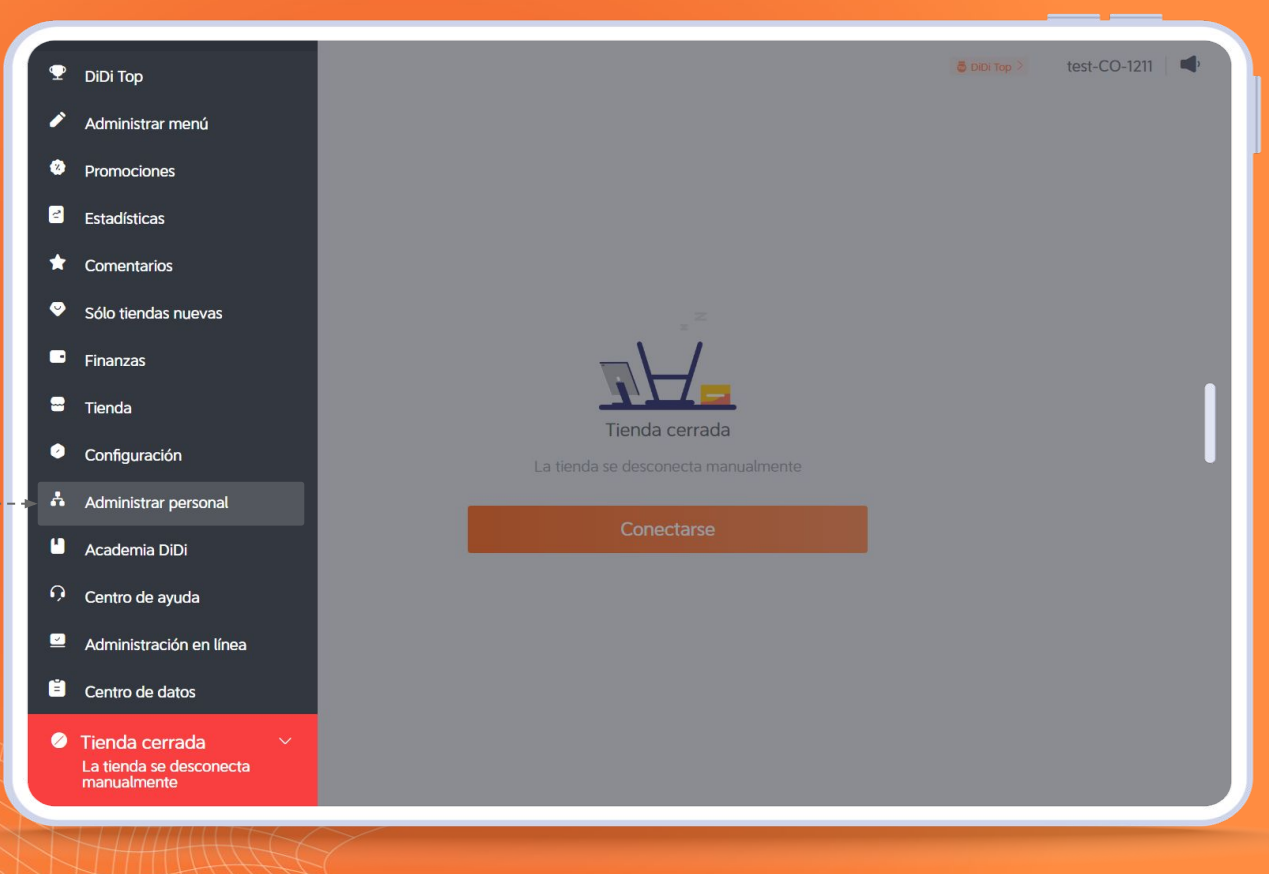

### Administrar personal

## **DiDi**Food

X

#### Haz clic en Agregar usuario para añadir un nuevo perfil de colaborador

#### Administrar personal Puedes configurar los permisos de tu equipo para administrar y aceptar pedidos con mayor eficacia, así como organizar los artículos del menú.

| il de | Q Buscar personal     Agregar usuario | Todas las funciones 🗸 🧹 |              |                    |                 |
|-------|---------------------------------------|-------------------------|--------------|--------------------|-----------------|
|       | Nombre                                | Número de cuenta        | Tienda       | Rol                | Más             |
|       | Wilfredy Bernal                       | +57 3173565231          |              | Superadministrador |                 |
|       | Edwin Giraldo                         | +57 3007774505          | test-CO-1211 | Gerente            | Editar Eliminar |
|       | Laura Sarmiento                       | +57 3046759955          | test-CO-1211 | Asistente          | Editar Eliminar |

## < <u>1</u> 2 3 >

#### Administrar personal

#### Para crear un nuevo usuario:

#### Coloca un nombre.

En número de cuenta elige si será registrado con correo o con número de teléfono celular y digita la información de acuerdo a la selección.

En seleccionar rol podrás asignarle cualquiera de los descritos anteriormente.

En seleccionar tienda puedes determinar los puntos de venta a los que se asignará el usuario puede ser uno, varios o todos.

Completa el proceso haciendo clic en Aceptar y listo.

Si eres Súper administrador podrás crear cualquier otro tipo de usuario, si tienes usuario de Gerente solo podrás crear a gerentes y asistentes, no podrás crear super administradores.

| -► Agregar usuario |         |
|--------------------|---------|
| Nombre             | Usuario |
| Númoro do cuento   |         |

Cancelar

Aceptar

|                    | Celular V +5         |                | 2232233 |
|--------------------|----------------------|----------------|---------|
| Seleccionar rol    | Gerente              | ~              |         |
| Seleccionar tienda | test-local-CO-CKA1 ® | test-CO-1211 ® | ~       |
|                    |                      |                |         |

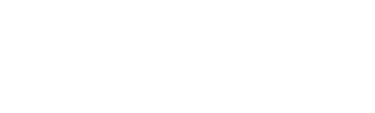

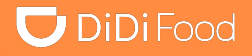

X

## 🔽 DiDi Food

 $\bullet \bullet \bullet$ 

Después de crear el usuario, la persona debe ingresar a la App con sus datos mediante la opción de ¿Olvidaste tu contraseña?, para registrar una primera clave de ingreso. Los usuarios que ingresan con número de celular pueden optar por un ingreso mediante código de verificación vía SMS y luego ingresar a Configuración y establecer una clave en cambiar contraseña...

## 🔽 DiDi Food

Ya puedes ingresar con tu contraseña creada y tu número de teléfono mediante la opción de Iniciar sesión con cuenta.

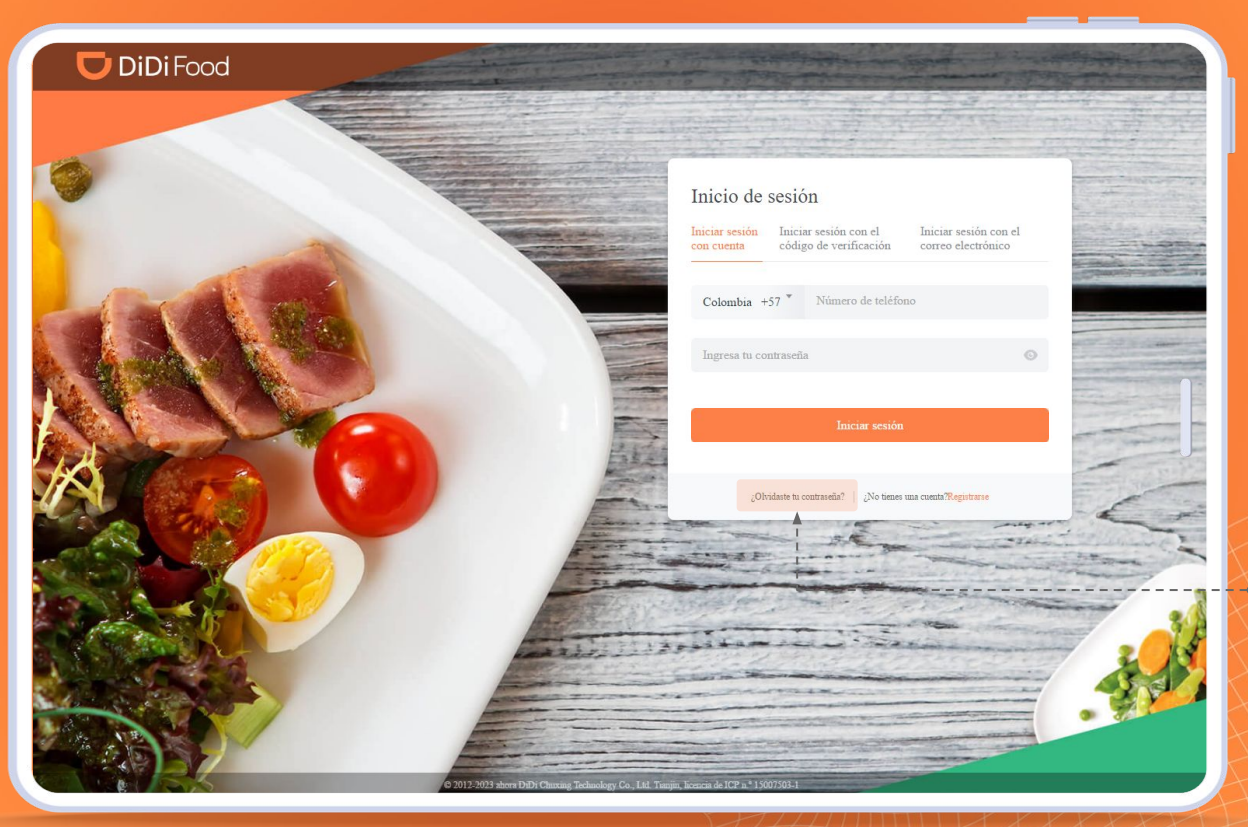

Haz clic en ¿Olvidaste tu contraseña?

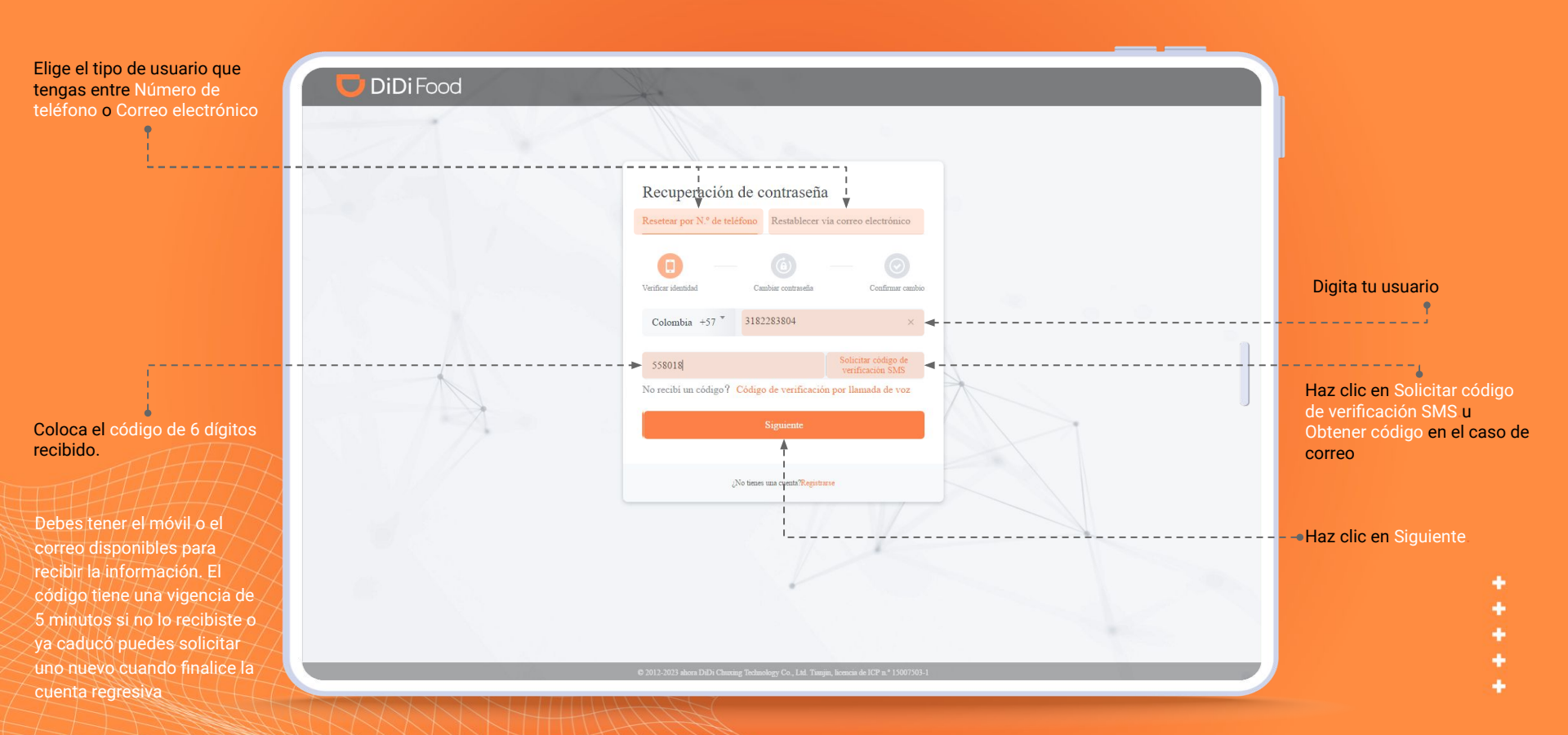

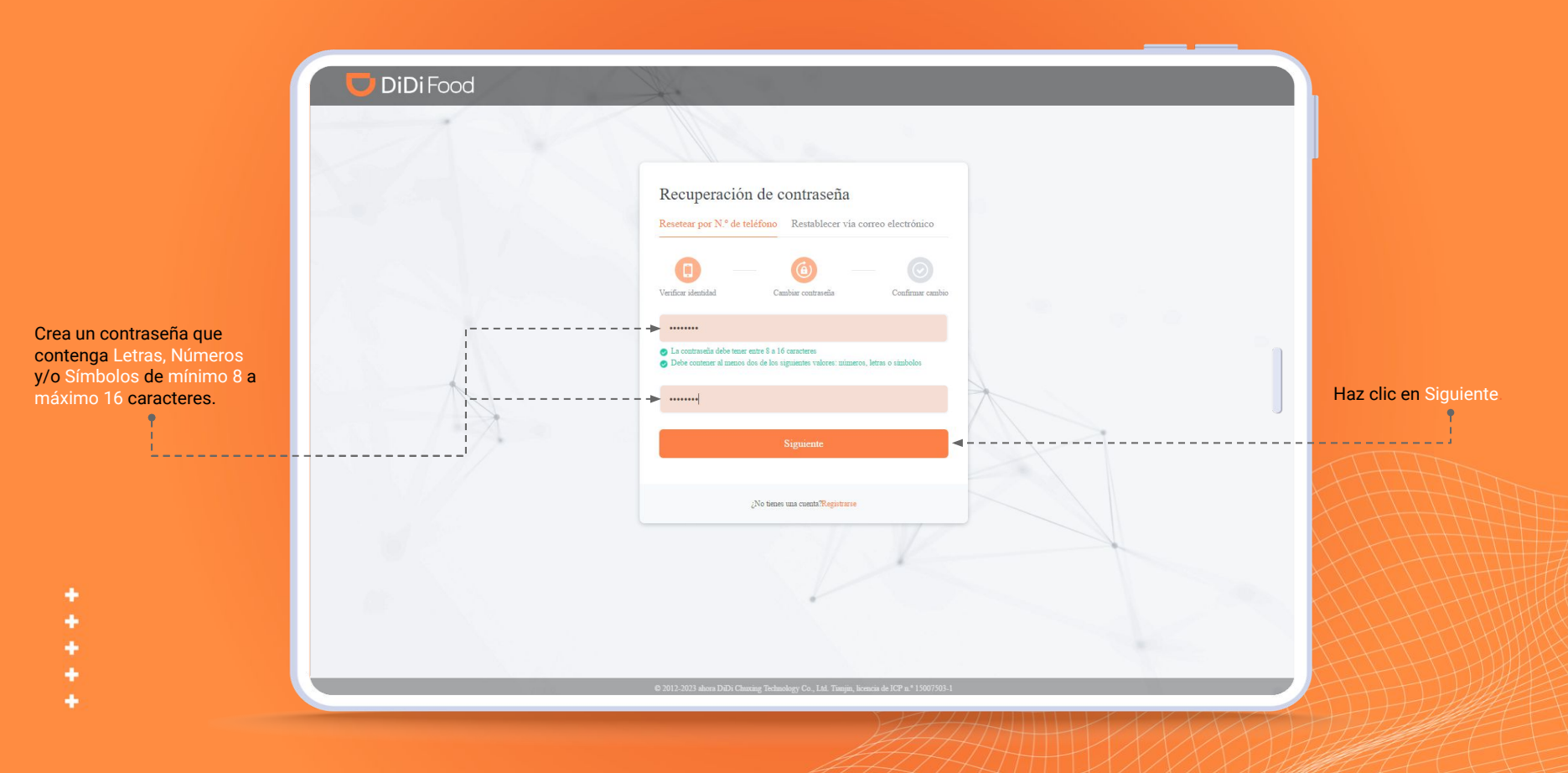

## 🔽 DiDi Food

![](_page_10_Picture_2.jpeg)

\* \* \* \* \*

## 🔽 DiDi Food

Ya puedes ingresar con tu contraseña creada y tu usuario.

Mediante la opción de Iniciar sesión con cuenta para números de teléfono y para correo mediante Iniciar sesión con el correo electrónico

![](_page_11_Picture_4.jpeg)

![](_page_12_Picture_0.jpeg)

## Veamos

## ¿CÓMO CAMBIAR LA CONTRASEÑA SI INGRESASTE CON CÓDIGO?

## **DiDi**Food

![](_page_13_Picture_2.jpeg)

#### Para ingresar sin contraseña presiona Iniciar sesión con el código de verificación.

#### Ingresa TU NÚMERO DE TELÉFONO Haz clic en Solicitar código de verificación SMS.

![](_page_14_Picture_2.jpeg)

## 🔽 DiDi Food

Si ingresaste mediante código de verificación puedes seguir estos pasos para establecer tu primera contraseña o cambiarla.

Para establecer una contraseña a tu nueva cuenta ingresa a Configuración.

![](_page_15_Picture_4.jpeg)

![](_page_16_Picture_2.jpeg)

![](_page_17_Picture_0.jpeg)

## Veamos

# CÓMO EDITAR USUARIOS

#### Editar usuarios

![](_page_18_Figure_2.jpeg)

#### Editar usuarios

![](_page_19_Picture_1.jpeg)

![](_page_19_Picture_2.jpeg)

![](_page_20_Picture_0.jpeg)

# Veamos *CÓMO ELIMINAR USUARIOS*

#### Eliminar usuarios

![](_page_21_Figure_2.jpeg)

## 🔽 DiDi Food

Si necesitas cambiar el número del Súper Administrador será necesario ponerte en contacto con tu Representante de DiDi para tramitar la solicitud ya que este cambio no podrás realizarlo.

# DiDiFood